# **SO-01C**

クイックスタートガイド

総合お問い合わせ先 〈ドコモ インフォメーションセンター〉
■ドコモの携帯電話からの場合

- (局番なしの)151 (無料) ※一般電話などからはご利用になれません。 ■一般電話などからの場合 0120-800-000

※一部のIP電話からは接続できない場合があります。 受付時間 午前9:00~午後8:00(年中無休)

故障お問い合わせ先 ■ドコモの携帯電話からの場合 - (局番なしの)113 (無料) ※一般電話などからはご利用になれません ■一般電話などからの場合

0120-800-000 ※一部のIP電話からは接続できない場合があります。 受付時間 24時間(年中無休)

●番号をよくご確認の上、お間違いのないようにおかけください。
 ●各種手続き、故障・アフターサービスについては、上記お問い合わせ先にご連絡 いただくか、ドコモホームページにてお近くのドコモショップなどにお問い合わ

ドコモホームページ http://www.nttdocomo.co.jp/ マナーもいっしょに携帯しましょう。 マナーもいっしょに携帯しましょう。

反売元 株式会社NTTドコモ 製造元 ソニー・エリクソン・モバイルコミュニケーションズ株式会社

1248068937

Sony Ericsson

XPERIA

# 電源を入れる(初期設定)

電源を入れる

1 💿 を1 秒以上押す キーロックの解除画面が表示されます。

2 💽 (左) を🖀(右) ヘドラッグする • 画面が表示されます。

## ■ 電源を切る

- 1 💿 を1 秒以上押す
- •携帯電話オプションメニューが表示されます。 2 [電源を切る] をタップする

# **3** [OK] をタップする

## 画面のバックライトをオンにする

誤動作防止と省電力のため、設定時間を経過すると、本FOMA 端末は画面を消灯してキーロック状態になります。次の操作で バックライトを点灯させ、キーロックを解除してください。

- 1 🞧 、 💿 いずれかのボタンを押す ・バックライトが点灯し、キーロックの解除画面が表示され 7 [次へ] ▶ [完了] をタップする
- ます。 2 🌆 (左) を📲(右) ヘドラッグする

## • 消灯前の画面が表示されます。

◆お知らせ

・バックライト点灯中に、消灯させてキーロックする場合は、 ⑩ を押します。

7

ドコモ

W-CDMA・GSM/GPRS・無線LAN方式 このたびは、「SO-01C」をお買い上げいただきまして、誠に ありがとうございます。

ご利用の前に、必ず同梱の「SO-01Cのご利用にあたっての 注意事項・安全上/取り扱い上のご注意」および本書をよくお 読みいただき、正しくお使いください。

## SO-01Cの取扱説明書

- SO-01Cの操作説明は、本書のほかに、本FOMA端末用ア プリケーションの『SO-01Ceトリセツ(取扱説明書)』で 詳しく説明しています。『SO-01Ceトリセツ(取扱説明 書)』アプリでは、説明ページの記載内容をタップして実際 の操作へ移行したり、参照内容を表示したりできます。 『SO-01Ceトリセツ(取扱説明書)』アプリを利用するに は、ホーム画面で ▶ [取扱説明書] をタップします。初 めてご利用になる場合は、画面の指示に従ってアプリケー ションをダウンロードしてインストールする必要がありま
- アプリケーションのダウンロードおよびアップデート時に は、データ量の大きい通信を行いますので、パケット通信 料が高額になります。このため、パケット定額サービスの ご利用を強くおすすめします。
- ※ Wi-Fi機能を利用してダウンロードする場合、パケット通信料 はかかりません。 ●パソコンなどでご覧いただける『取扱説明書』(PDFファイ
- ル)は、ドコモのホームページよりダウンロードできます。 http://www.nttdocomo.co.ip/support/trouble/ manual/download/index.html ※本書の最新情報もダウンロードできます。なお、URLおよび
  - お客様ご自身でFOMA端末に登録された情報内容は、別に 掲載内容については、将来予告なしに変更することがありま
- SO-01Cに関する重要なお知らせを以下のホームページに 掲載しております。ご利用の前に必ずご確認ください。 http://www.sonyericsson.co.jp/support/ use\_support/product/so-01c/

## 操作手順の表記について

- 本書では、操作手順にアイコンなどを使用することにより、簡 略化して次のように記載しています。 (例)ホーム画面から (アプリアイコン)をタップしてアプリ
  - ケーション画面を表示し、「時計」をタップして起動する 操作の場合
- 1 ホーム画面で₩▶ [時計] をタップする
- ◆お知らせ

ます。

1 💿 を1 秒以上押す

3 [次へ] をタップする

4 [次へ] をタップする

5 [次へ] をタップする

6 [次へ] をタップする

トできます。

his

◆お知らせ

ます。

- •本書の操作説明は、お買い上げ時のホーム画面からの操作で説 明しています。別のアプリケーションをホーム画面に設定して いる場合などは、操作手順が説明と異なる場合があります。 • FOMAカード(緑色・白色)をご利用のお客様は、本書内に 記載している「ドコモUIMカード」は「FOMAカード」と
- 読み替えてください。 •本書で掲載している画面やイラストはイメージであるため、 実際の製品や画面とは異なる場合があります。
- 本書では、操作方法が複数ある機能や設定について、操作手 順がわかりやすい方法で説明しています。
- •本書では「SO-01C」を「FOMA端末」と表記させていただ いています。あらかじめご了承ください。

1

アップガイドが表示されます。初回のセットアップガイドをス

キップして、後でアプリケーション一覧から「設定」または

「セットアップガイド」を起動して設定・変更することもでき

・「ようこそ この簡単ガイドを使って、携帯電話の使い方

• [変更]をタップして「日付と時刻」を変更できます。

• [表示] をタップして、キーボードの使いかたを確認でき

・[表示]をタップして、アプリケーションの「Timescape」

・「SIMの連絡先」のインポート、「ワイヤレスネットワーク」

• [インポート] ▶ [はい] をタップして、連絡先をインポー

• Google アカウントを設定しない場合でも FOMA 端末を

お使いになれますが、Googleトーク、Gmail、Android

マーケットなどのGoogleサービスがご利用になれませ

オンラインサービスの設定では、データ接続が可能な状態で

8

あることが必要です。接続状態のステータスアイコンが表示

「Googleアカウント」「Eメール」「Facebook」

を確認してください」と表示され、主な機能の使いかたと

## 初期設定を行う

• 言語を選択する画面が表示されます。

2 [日本語(日本)] ▶ [次へ] をタップする

初期設定を行うことができます。

の使いかたを確認できます。

ホーム画面が表示されます。

されていることをご確認ください。

「Timescape」の設定を行います。

# 本FOMA端末の電源を初めて入れたときは、ドコモUIMカー

基本操作 ドやmicroSDカードに保存した連絡先をインポートしたり、 使用する言語や日時の設定変更などを行ったりできるセット

## ハードウェアキー操作

FOMA端末について

ください。

ません

あります。

になれません。

roaming area.

あらかじめご了承ください。

● FOMA端末は無線を使用しているため、トンネル・地下・建

物の中などで電波の届かない所、屋外でも電波の弱い所およ

びFOMAサービスエリア外ではご使用になれません。また、

高層ビル・マンションなどの高層階で見晴らしのよい場所で

あってもご使用になれない場合があります。なお、電波が強

くアンテナマークが4本たっている状態で、移動せずに使用

している場合でも通話が切れる場合がありますので、ご了承

● 公共の場所、人の多い場所や静かな場所などでは、まわり

● FOMA 端末は電波を利用している関係上、第三者により通

しかし、W-CDMA・GSM/GPRS方式では秘話機能をす

べての通話について自動的にサポートしますので、第三者

が受信機で傍受したとしても、ただの雑音としか聞きとれ

通信を行っていることから、電波状態の悪い所へ移動する など送信されてきたデジタル信号を正確に復元することが

できない場合には、実際の音声と異なって聞こえる場合が

● このFOMA端末は、FOMAプラスエリアおよびFOMAハイ

● このFOMA端末は、ドコモの提供するFOMAネットワーク

およびドコモのローミングサービスエリア以外ではご使用

The FOMA terminal can be used only via the FOMA

メモを取るなどして保管してくださるようお願いします。

FOMA端末の故障や修理、機種変更やその他の取り扱いな

どによって、万が一、登録された情報内容が消失してしま

うことがあっても、当社としては責任を負いかねますので

●本FOMA端末はパソコンなどと同様に、お客様がインストー

ルを行うアプリケーションなどによっては、お客様のFOMA

端末の動作が不安定になったり、お客様の位置情報やFOMA

端末に登録された個人情報などがインターネットを経由し

て外部に発信され不正に利用される可能性があります。この

ため、ご利用されるアプリケーションなどの提供元および動

作状況について十分にご確認の上ご利用ください。

network provided by DOCOMO and DOCOMO's

スピードエリアに対応しております。

● FOMA 端末は、音声をデジタル信号に変換して無線による

の方のご迷惑にならないようご使用ください。

話を傍受されるケースもないとはいえません。

画面下の 🕤 、 🝙 、 🗐 の各ハードウェアキーの主な操 作は次の通りです。

2

| <b>5</b> ]<br>、ック | <ul> <li>・直前の画面に戻ります。または、ダイアログボックス、オプションメニュー、通知パネルを閉じます。</li> <li>・ソフトウェアキーボードを閉じます。</li> </ul>                                                                            |
|-------------------|----------------------------------------------------------------------------------------------------|
| <u>ふ</u><br>二人    | <ul> <li>ホーム画面に戻ります。</li> <li>1秒以上押すと、最近使用したアプリケーションのウィンドウを開きます。</li> </ul>                                                                                                |
|                   | <ul> <li>・現在の画面またはアプリケーションで実行できるオプションメニューを開きます。</li> <li>・文字入力時に1秒以上押すと、ソフトウェアキーボードを表示/非表示できます。</li> <li>・ホーム画面で、1秒以上押してキーボードを表示させ、任意のキーをタッチすると、Google検索が起動します。</li> </ul> |
|                   |                                                                                                    |

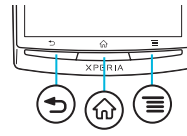

## タッチスクリーンの使いかた

- タッチスクリーン上では、次の操作ができます。
- タップ:画面を軽く触れる
- タッチ:画面を長く触れる
- フリック:画面上を軽くなぞる ドラッグ:画面上でタッチしたままなぞって指を離す
- ピンチ:画面上で親指と人差し指の間隔を開いたり、閉じた

## りする

■ スクロールする 表示中の画面によっては、上下 (左右) にドラッグ/フリック してページの表示位置をスクロール(移動)できます。

# ■ピンチ(拡大/縮小)する

### 表示中の画面によっては、画面上でピンチして、表示内容を拡 大したり縮小したりできます。

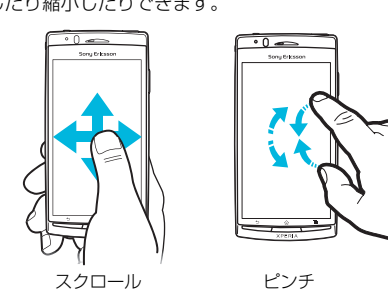

9

本体付属品を確認する

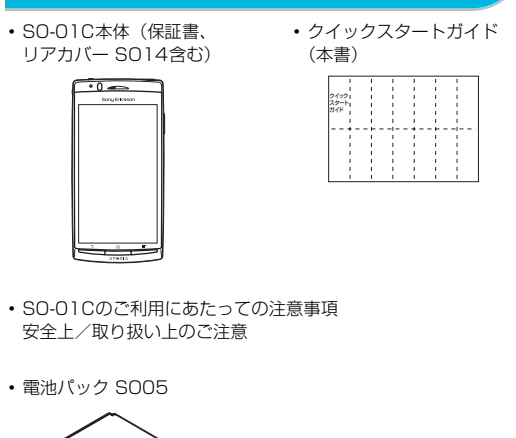

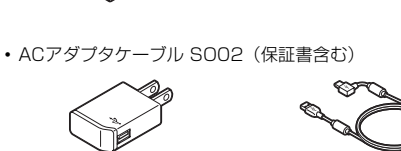

<microUSBケーブル> <ACアダプタ>

・microSDHCカード(16GB)<sup>※</sup>(試供品)

※お買い上げ時には、あらかじめFOMA端末に取り付けられてい ます。

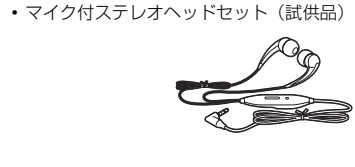

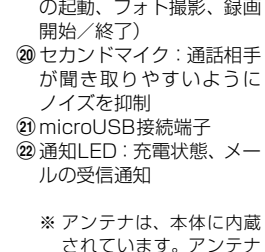

⑦スピーカー

① 電源キー/

を防止

⑤ 音量キー/

を表示)

③受話口

※アンテナは、本体に内蔵 されています。アンテナ 付近を手で覆うと品質に 影響を及ぼす場合があり ます。

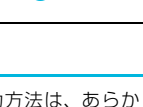

## ホーム画面

-10

2 壁紙

### 本FOMA端末の文字入力方法は、あらかじめ日本語入力の 「POBox Touch」に設定されています。メッセージの作成や 連絡先の登録などで文字入力欄をタップすると、画面にソフト ウェアキーボードが表示され、QWERTY、12キー、50音の 3種類のソフトウェアキーボードを切り替えて文字を入力で きます。

3

文字を入力する

## ■ ソフトウェアキーボードを切り替える 1 文字入力欄をタップする

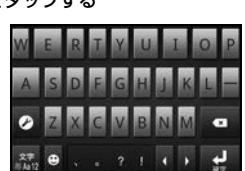

• お買い上げ時は、QWERTYキーボードが表示されます。 2 文字種アイコン
歴を長くタッチする

• 文字種アイコン
歴をタップするごとに、「半角英字」→ 「半角数字」→「ひらがな漢字」と入力する文字種を切り 替えることができます。 3 📷 / 🔤をタップする

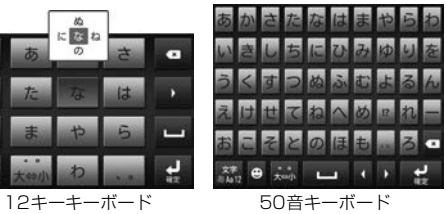

・12キーキーボード/50音キーボードに切り替わります。 ・文字入力画面で、文字種アイコン
歴を長くタッチし、
■ をタップしてQWERTYキーボー Fに切り替えます。

### ◆お知らせ

- 入力したかな文字に対して予測変換候補が表示され、入力し たい語句をタップして入力できます。 ・文字入力を中断して文字入力前の画面に戻るときは、 🕤 を 押します。
- ■をタップすると、カーソル位置の前の文字を削除します。 ● をタップするたびに、半角記号・全角記号・顔文字の一
- 覧を表示して入力できます。 ・12キーキーボードでは、キーを連続してタップするトグル
- 入力のほかに、キーを上下左右方向へフリックして入力する フリック入力で入力できます。

10

| • 追加× |
|-------|
| ショート  |
| カット   |
|       |
| ウィジェッ |
|       |

移動できます。

フォルダ

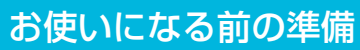

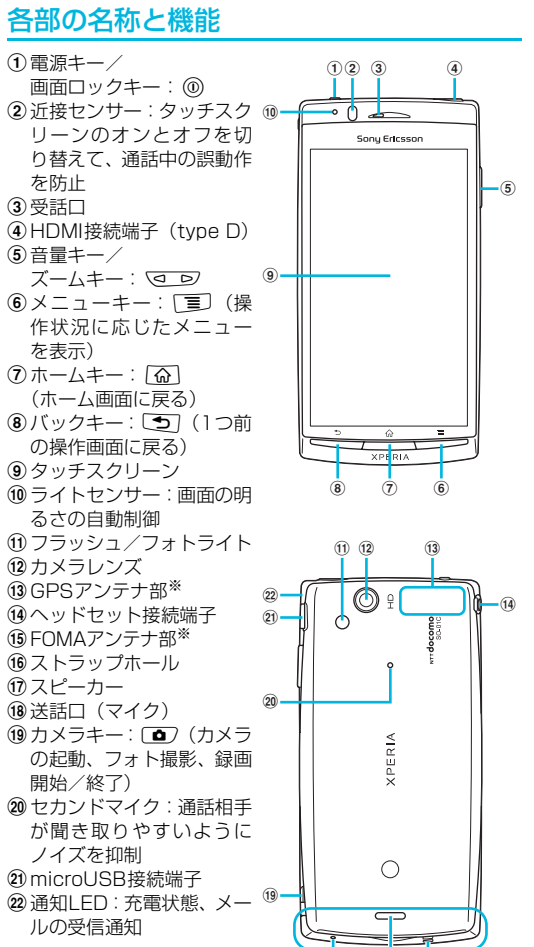

## ドコモUIMカード、microSDカード、電池 パックを取り付ける

ドコモUIMカードとは、お客様の電話番号などの情報が登録 されているICカードです。 ・電話機能などをご利用になる場合は、ドコモUIMカードを

- FOMA端末に取り付ける必要があります。
- カメラ機能、音楽・動画の再生やダウンロードをご利用にな る場合は、microSDカードを取り付けておく必要がありま
- •本FOMA端末ではFOMAカード(青色)はご使用になれま せん。FOMAカード(青色)をお持ちの場合には、ドコモ ショップ窓口にてお取り替えください。
- 1 リアカバー下部のミゾに親指の爪を差し入れリアカバーを 持ち上げて取り外す ・すでに電池パックが入っている場合は、電池パックを取り
- 出してください。 2 ドコモUIMカード・microSDカードの金色の端子部分を下 に向け、形状を確認してそれぞれのホルダーに差し込む
- 3 電池パックの充電端子の位置を確認して、FOMA端末と電 池パックのツメを合わせるように矢印の方向へ差し込む
- 4 リアカバーの向きを確認して、本体に合わせるように装着 し、ツメ部分を1つずつしっかり押して閉じる

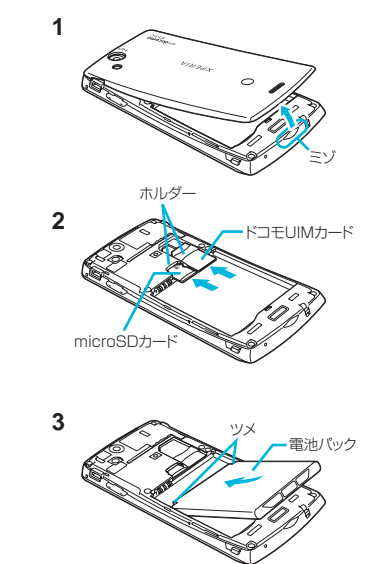

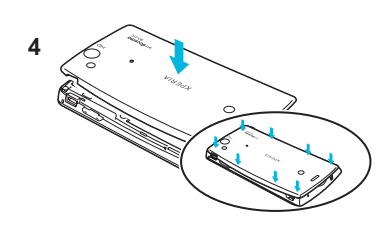

## 充電する

お買い上げ時は、FOMA端末の電池は十分に充電された状態 ではありません。充電してからご使用ください。

- 1 microUSBケーブルのmicroUSBプラグの刻印面を上にし て、FOMA端末のmicroUSB接続端子に水平に差し込む
- ACアダプタを使う
- 2 microUSBケーブルのUSBプラグの刻印面を上にして、 ACアダプタのUSB接続端子に水平に差し込み、ACアダプ タのプラグを電源コンセントに差し込む
- 3 充電が終わったら、microUSBケーブルのmicroUSBプラ グをFOMA端末から取り外す
- 4 ACアダプタを電源コンセントから取り外す

## ■ パソコンを使う

- 2 microUSBケーブルのUSBプラグをパソコンのUSBポー トに差し込む
- •本FOMA端末上に「PC Companionソフトウェア」 画面 が表示されたら、[スキップ]をタップしてください。 •パソコン上に新しいハードウェアの検索などの画面が表 示されたら [キャンセル] を選択してください。
- 3 充電が終わったら、microUSBケーブルのmicroUSBプラ グをFOMA端末から取り外す
- 4 microUSBケーブルのUSBプラグをパソコンのUSBポー トから取り外す

## ◆お知らせ

- 充電を開始すると、携帯電話の通知LEDが赤色/橙色/緑色 に点灯し、緑色に点灯すると電池残量が90%以上になった ことを示します。充電状態は、ホーム画面で うを押し、 [設定] ▶ [端末情報] ▶ [端末の状態] をタップして「電 池残量」で確認できます。充電が完了すると、電池残量が 「100%」と表示されます。
- ・電源オフ時にACアダプタケーブルを接続して充電を開始す ると、操作はできませんが携帯電話の電源がオンになりま す。

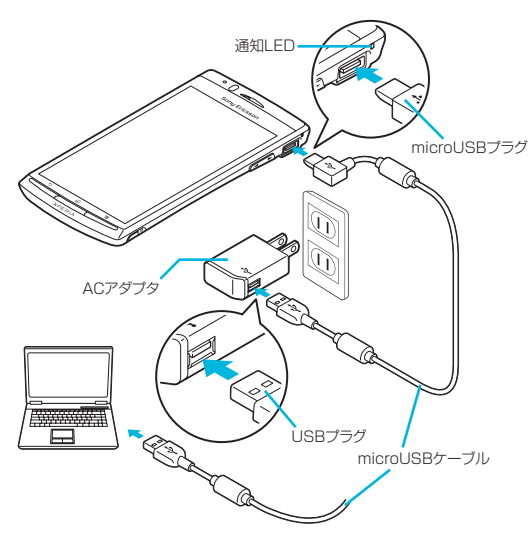

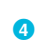

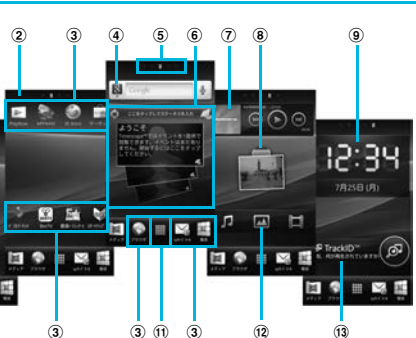

ホーム画面は、中央の画面と左右に2つずつの補助画面の5つ の画面で構成されています。中央の画面はFOMA端末操作上の 初期画面となり、アプリケーションの操作中画面など、どの画 面からでも 🙆 を押してホーム画面に戻ることができます。 お買い上げ時のホーム画面には、主要アプリケーションの ショートカット、ウィジェットが割り振られています。ウィ ジェットやアプリケーションのショートカットは、追加・削

除・移動することができます。 ① ウィジェット:ステータススイッチ

## ③ショートカット(アプリケーション)

- ④ ウィジェット:検索 ⑤ホーム画面位置:5つのホーム画面のうちの現在表示位置
- ⑥ウィジェット:Timescape™
- ⑦ ウィジェット:ミュージックプレーヤー ⑧ ウィジェット:写真とムービー
- ⑨ウィジェット:デジタルクロック
- ① メディアフォルダ (ギャラリー、ミュージック、FMラジオ)
- ⑪ アプリケーションボタン ⑫ ウィジェット:メディアショートカット
- ⑬ウィジェット:TrackID™

## ■ ホーム画面を切り替える

ホーム画面を左右にフリックすると、隣り合ったホーム画面に

### ■ ホーム画面にショートカットやウィジェットなど を追加する

ホーム画面は、壁紙を変えたり、アプリケーションのショート カットやウィジェットなどを追加/削除/移動したりできま

## 1 ホーム画面で 亘 を押す

### 2 [追加] をタップする ューが表示されます

| が衣小されより。                                                                 |
|--------------------------------------------------------------------------|
| アプリケーションのショートカットアイコ<br>ンや、よく電話する連絡先やメールの連絡<br>先などのショートカットアイコンを追加し<br>ます。 |
| ウィジェット一覧で追加する項目をタップ<br>します。                                              |
| 新しいフォルダのほか、表示される各種<br>フォルダを追加します。                                        |
| Sony Ericssonの壁紙/ギャラリー/ラ<br>イブ壁紙の中から画像を選択して壁紙を変<br>更します。                 |

Ð

### ウィジェットやショートカット/フォルダのアイコンを、 FOMA端末が振動するまで長くタッチすると、そのままド ラッグして移動したり、画面下部に表示されたゴミ箱へド ラッグして削除したりできます。

6

## アプリケーション画面

本FOMA端末の各機能をご利用になるには、ホーム画面の ショートカットやウィジェットをタップして主な機能を操作 できますが、ホーム画面にない機能はアプリケーション一覧画 面でアイコンをタップして起動するのが基本操作になります。

- アプリケーションを起動する
- 1 ホーム画面で をタップする
- アプリケーションの一覧画面が表示されます。 2 左右にフリックして使うアプリケーションのアイコンを タップする

### ◆お知らせ

◆お知らせ

• お買い上げ時の主なアプリケーション

| 0.     | Eメール、<br>メッセージ | <u>81</u>  | マップ                |
|--------|----------------|------------|--------------------|
| Y . 31 | 時計、カレンダー       | <b>1</b>   | マーケット、<br>ドコモマーケット |
| ۵. 🛋   | カメラ、ギャラリー      | X          | 設定                 |
|        |                | ~ <b>v</b> |                    |
| 0      | ブラウザ           | . (        | 電話、電話帳             |
| 8      | ブラウザ<br>検索     |            | 電話、電話帳<br>取扱説明書    |

その他のアプリケーションについては [SO-01C eトリセツ (取扱説明書)』アプリまたは、『取扱説明書』(PDFファイ ル)をご覧ください。

## FOMA端末の状態を知る

■ 自分の電話番号を表示する 次の操作で電話番号のほか、電池残量など端末の状態を確認で

6

- きます。
- 1 ホーム画面で 🗐 を押し、 [設定] をタップする 2 [端末情報] ▶ [端末の状態] をタップする
- 「電話番号」欄に電話番号が表示されます。

## ■ 通知LEDについて

通知LEDの点灯、点滅により、充電を促したり、充電中の充 電状況、メッセージやEメールの受信をお知らせしたりしま

| LEDの色と点滅 | 通知内容                                  |
|----------|---------------------------------------|
| 赤の点灯     | 充電中、電池残量が10%以下であること<br>を示す            |
| 赤の点滅     | 電源ON時に電池残量が起動するのに十<br>分でないことを示す       |
| 緑の点灯     | 充電中、電池残量が90%以上であること<br>を示す            |
| 緑の点滅     | 不在着信、新着のメッセージ(SMS)ま<br>たはEメールがあることを示す |
| 薄紫の点滅    | 着信中であることを示す                           |
| 青の点滅     | バックライト消灯中に受信したspモード<br>メールがあることを示す    |
| 橙色の点灯    | 充電中、電池残量が10%~90%である<br>ことを示す          |

## ■ ステータスバーについて

画面上部のステータスバーには、右側にFOMA端末の状態(ス 左側にメールの新着通知情報などがアイコンで表 示されます。

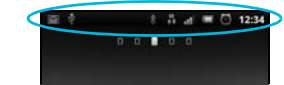

### ◆お知らせ

 ステータスバーに表示される主なアイコン 

| ヘテ                         | ステーダスアイコノ                       |            | 通知アイコノ            |  |
|----------------------------|---------------------------------|------------|-------------------|--|
| <b>.</b> 11 \ <sup>×</sup> | 電波状態、圈外                         | )<br>X     | 新着メール/<br>メッセージあり |  |
|                            |                                 |            | xye 2000          |  |
|                            | 電池の状態、充電中                       |            | 通話中、通話保留中         |  |
| ж.<br>((te                 | FOMAハイスピード<br>通信可能、Wi-Fi接続<br>中 | ίu.        | 不在着信あり            |  |
| الا<br>م                   | マナーモード設定<br>中、機内モード設定<br>中      | <b>H</b> 0 | データをダウンロー<br>ド中   |  |

その他のアイコンについては 『SO-01C eトリセツ (取扱説 明書)』アプリまたは、『取扱説明書』(PDFファイル)をご 覧ください。

### ■ 通知パネルを開く

ステータスバーにアイコンが表示されている場合は、ステータ スバーを下へドラッグして通知パネルを開き、表示アイコンの 内容を確認できます。

### ■ マナーモードを設定する

着信音量をOに設定します。本FOMA端末では、マナーモー ド設定中でも着信音、操作音、各種通知音以外の音(動画再 生、音楽再生、アラームなど)は、消音されませんのでご注意 ください。

## 1 💿 を1 秒以上押す

2 [マナーモード] をタップする

## ■ 機内モードを設定する

電話、インターネット接続(メールの送受信を含む)など、電

波を発する機能をすべて無効にします。 1 ⑩を1秒以上押す

## 2 [機内モード] をタップする

電話をかける 1 ホーム画面で [電話] をタップする

- 2 電話番号を入力して、[発信] をタップする • 電話番号の入力を間違えた場合は、 💌 をタップして消す
  - ことができます。

3 通話を終了するには、[通話終了] をタップする

## ■ 竪急雷話をかける

FOMA端末が電波の届く範囲内にあるときは、緊急電話番号 の110番 (警察)、119番 (消防と救急)、118番 (海上保安 庁)を入力して電話をかけることができます。

## ■ 通話音量を変える

1 通話中に □ ▷ を押して調節する

### 電話を受ける

電話

1 着信時に 🌌 (左) を 🌌 (右) ヘドラッグする ・ 画面ロック中、キーロック中でもアイコンが表示され、同 様の操作で応答できます。

・着信時に 💽 (右)を 🖉 (左) ヘドラッグすると、着信を 拒否できます。

2 通話を終了するには、[通話終了] をタップする

### ■ 通話を保留する

1 通話中に 📃 を押して、 [保留] をタップする 2 解除するときは、[保留解除] をタップする

### 通話履歴を表示する

通話履歴には、不在着信(1)、音声着信(2)、およびダイ ヤル発信(🥒)が時系列で一覧表示されます。一覧の右端の をタップして電話をかけることができます。

### 1 ホーム画面で [電話] をタップする

2 画面下部の [通話履歴] をタップする

• 通話履歴の一覧が表示されます。 •履歴の名前をタップすると、連絡先の確認やメッセージ (SMS)の送信などを行うことができます。

## 電話帳

連絡先一覧画面では、登録内容に応じた情報を表示・利用でき

- 表示する連絡先の条件を設定 ②連絡先検索フィールド
- 新しい連絡先の追加 ④自分の電話番号
- ⑤連絡先に登録された名前

⑥名前を五十音順、アルファベット順などで検索するバー

⑦ Google トーク (チャット)のオンライン状況 ⑧ ソーシャルネットワークサービス (SNS) のステータス更

新情報 ⑨ 画面切替(電話/通話履歴/連絡先/お気に入り)

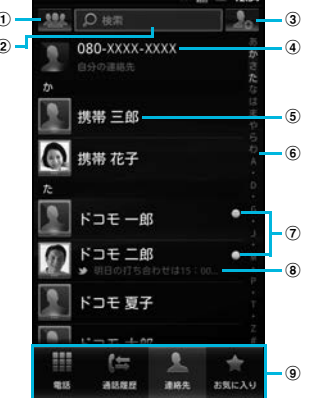

## メール/インターネット

### Eメール

「Eメール」アプリを利用すると、一般のISP (プロバイダ) が 提供するPOP3やIMAPに対応したEメールアカウントまたは Exchange Active Syncアカウントを設定して、Eメールを 送受信できます。

### spモードをご契約いただいている場合は、「spモードメール」ア プリを利用して、iモードのメールアドレス(@docomo.ne.jp)

でEメールの送受信ができます。 また、Googleアカウントを設定している場合は、「Gmail」ア プリをご利用になれます。

### ■Eメールを送信する

- 1 ホーム画面で ▶ [Eメール] / [spモードメール] / [Gmail] をタップする • 各メールの受信トレイなどが表示されます。新規メールを
- 作成するには、次の操作が必要です。 - Eメールの場合は、画面上部に表示される [新規作成] を
- タップします。 - spモードメールの場合は、[新規メール] をタップしま
- Gmailの場合は、 🗐 を押して [新規作成] をタップ します。

## 2 メールの作成が終わったら [送信] をタップする • Gmailの場合は、画面上部の をタップして送信します。

◆お知らせ Eメールアカウントを設定していない場合は、Eメールセッ

トアップウィザードが表示され、画面の指示に従って設定し ます。複数のEメールアカウントを設定することができます。

## メッセージ (SMS)

「メッセージ」アプリでは、相手の電話番号を宛先にして、全 角最大70文字(半角英数字で160文字)までのメッセージを 送受信できます。

### ■メッセージ (SMS)を作成・送信する

- 1 ホーム画面で ₩▶ [メッセージ] をタップする
- 2 [新規作成] をタップする
- 3 [宛先を追加] をタップし、連絡先の一覧から送信する相手 をタップする
- 4 「メッセージを作成」欄をタップして、メール本文を入力す る

### 5 [送信] をタップする

- 受信したメッセージ (SMS) を読む
- メッセージ (SMS) を受信すると、ステータスバーに Kが表 示されます。
- 1 ホーム画面で ₩▶ [メッセージ] をタップする 2 相手先のリストから読みたい相手をタップする
- 受信メッセージが表示されます。

## ドコモUIMカードが認識されない ・ドコモUIMカードを正しい向きで挿入しています P.5 時計がずれる • 長い間電源を入れた状態にしていると時計がずれ

る場合があります。ネットワーク自動設定が設定 されているかを確認し、電波のよい場所で電源を 入れ直してください。

14

### ■ 通話 ダイヤルボタンを押しても発信できない • SIMカードロックを設定していませんか。 ・機内モードを設定していませんか。 通話ができない(場所を移動しても「圏外」の表示が消えな

|                                                                                                    | 200            |          |
|----------------------------------------------------------------------------------------------------|----------------|----------|
| <ul> <li>電源を入れ直すか、電池またはドコモUIMカ<br/>を入れ直してください。</li> </ul>                                                                           | -ド             | P.<br>P. |
| <ul> <li>・電波の性質により、「圏外ではない」「電波状              を表示している」状態でも発信や着信がで             い場合があります。場所を移動してかけ直し             ださい。      </li> </ul> | 態は<br>きな<br>てく | -        |
| <ul> <li>・電波の混み具合により、多くの人が集まる場は電話やメールが混み合い、つながりにくいがあります。場所を移動するか、時間をずらかけ直してください。</li> </ul>                                         | 所で<br>場合<br>して | -        |

21

# エラーメッセージ

### ■ 通信サービスなし

・サービスエリア外か、電波の届かない場所にいるため利用で きません。電波の届く場所まで移動してください。 ドコモUIMカードが正しく機能していません。 ドコモUIMカードを別の端末に挿入してください。機能する のであれば、問題の原因は本FOMA端末にあると考えられ ます。この場合は、本書表紙の「故障お問い合わせ先」にご

15

連絡の上、ご相談ください ドコモUIMカードを抜き差しすることで改善する可能性が あります。

## ■ メモリ不足です

P14

- 空き容量がありません。次の操作で不要なアプリケーションを
- 削除して容量を確保してください。 ・ホーム画面で () を押し、 [設定] ▶ [アプリケーション] ▶
- [アプリケーションの管理]をタップします。削除したいア プリケーションをタップして、[アンインストール] ▶ [OK] をタップします。

22

# 保証とアフターサービス

### 保証について

- FOMA端末をお買い上げいただくと、保証書が付いています
- ので、必ずお受け取りください。記載内容および『販売店 名・お買い上げ日』などの記載事項をお確かめの上、大切に 保管してください。必要事項が記載されていない場合は、す ぐにお買い上げいただいた販売店へお申し付けください。無

16

- 料保証期間は、お買い上げ日より1年間です。 ・この製品は付属品を含め、改良のため予告なく製品の全部ま
- たは一部を変更することがありますので、あらかじめご了承 ください。 • FOMA端末の故障・修理やその他お取り扱いによって連絡先

などに登録された内容が変化・消失する場合があります。万 が一に備え、連絡先などの内容はメモなどに控えをお取りく ださるようお願いします。

23

## 修理を依頼される前に、本書または本FOMA端末用アプリ ケーションの『取扱説明書』の「故障かな?と思ったら」をご

アフターサービスについて

■ 調子が悪い場合は

## 覧になってお調べください。それでも調子がよくないときは、 本書表紙の「故障お問い合わせ先」にご連絡の上、ご相談くだ さい。

17

## ■ お問い合わせの結果、修理が必要な場合 ドコモ指定の故障取扱窓口にご持参いただきます。ただし、故

障取扱窓口の営業時間内の受付となります。また、ご来店時に は必ず保証書をご持参ください。なお、故障の状態によっては 修理に日数がかかる場合がございますので、あらかじめご了承 ください。

### ● 保証期間内は

- 保証書の規定に基づき無料で修理を行います。 • 故障修理を実施の際は、必ず保証書をお持ちください。保 証期間内であっても保証書の提示がないもの、お客様のお 取り扱い不良(液晶・コネクタなどの破損)による故障・ 損傷などは有料修理となります。 • ドコモの指定以外の機器および消耗品の使用に起因する
- 故障は、保証期間内であっても有料修理となります。 ●以下の場合は、修理できないことがあります。
- 故障取扱窓口にて水濡れと判断した場合(例:水濡れシー ルが反応している場合) •お預かり検査の結果、水濡れ、結露・汗などによる腐食が
- 発見された場合や内部の基板が破損・変形していた場合 (microUSB接続端子・ヘッドセット接続端子・HDMI接 続端子・液晶などの破損や筐体亀裂の場合においても修理 ができない可能性があります) ※ 修理を実施できる場合でも保証対象外になりますので有料

FOMA端末の補修用性能部品(機能を維持するために必要

な部品)の最低保有期間は、製造打ち切り後6年間を基本

ただし、故障箇所によっては修理部品の不足などにより修

理ができない場合もございますので、あらかじめご了承く

ださい。また、保有期間が経過した後も、故障箇所によっ

ては修理可能なことがありますので、本書表紙の「故障お

24

問い合わせ先」へお問い合わせください。

修理となります。 ● 保証期間が過ぎたときは

### ご要望により有料修理いたします。 ● 部品の保有期間は

としております。

ブラウザを使ってインターネットへ接続します。インターネッ トへ接続するためのプロバイダ (ISP) やアクセスポイントな どの登録・設定は、通常使う接続先(spモード)があらかじ め設定されています。

※ spモードはNTTドコモのスマートフォン向けISPです。インターネッ ト接続に加え、iモードと同じメールアドレス(@docomo.ne.jp) を使ったメールサービスなどがご利用いただけます。spモードはお申 し込みが必要な有料サービスです。spモードの詳細については、ドコ モのホームページをご覧ください。

## ■ インターネットに接続する

ブラウザ

れます。

す。

1 ホーム画面で [ブラウザ] をタップする ブラウザが起動すると、お買い上げ時のホームページに設 定されているドコモマーケットのウェブページが表示さ

 ウェブページ表示中に「三」を押すと、最大で8つのウィ ンドウを開くことができるなど、便利な機能を利用できま

### Wi-Fiネットワークに接続する

Wi-Fi機能を利用すると、自宅、社内ネットワーク、公衆無線 LANサービスなどの無線アクセスポイントに接続できます。

### 1 ホーム画面で (三) を押し、 [設定] ▶ [無線とネットワー ク] ▶ [Wi-Fi設定] をタップする

Wi-Fi設定画面が表示されます。

**2** [Wi-Fi] にチェックを入れる

・自動的に利用可能な Wi-Fi ネットワークをスキャンして、 一覧を表示します。

### 3 接続したいWi-Fiネットワークをタップする

• セキュリティ保護されているネットワークを選択した場 合は、パスワードを入力して [接続] をタップします。

# サポート

## オプション・関連機器のご紹介

本FOMA端末にさまざまな別売りのオプション機器を組み合 わせることで、パーソナルからビジネスまでさらに幅広い用途 に対応できます。なお、地域によってはお取り扱いしていない 商品もあります。詳しくは、ドコモショップなど窓口へお問い 合わせください。 また、オプションの詳細については、各機器の取扱説明書など

をご覧ください。 ・リアカバー SO14

- ・ 雷池パック SOO5
- ・ACアダプタケーブル SOO2 • FOMA 補助充電アダプタ 02<sup>3</sup>
- キャリングケース 02
- ※本FOMA端末を充電するには、microUSBケーブルが必要です。

## 故障かな?と思ったら

- ・まずはじめに、ソフトウェアを更新する必要があるかを チェックして、必要な場合にはソフトウェアを更新してくだ
- 気になる症状のチェック項目を確認しても症状が改善され ないときは、本書表紙の「故障お問い合わせ先」または、ト
- コモ指定の故障取扱窓口までお気軽にご相談ください。

| ■ 電源                                                                                                    |      |
|----------------------------------------------------------------------------------------------------|------|
| FOMA端末の電源が入らない                                                                                                    |      |
| • 電池パックが正しく取り付けられていますか。                                                                                                    | P.5  |
| ・電池切れになっていませんか。                                                                                                    | P.6  |
| ■ 充電                                                                                                    |      |
| 充電ができない(通知LEDが点灯しない、電池アイ)<br>電中に変わらない)                                                                                                    | コンが充 |
| ・電池パックが正しく取り付けられていますか。                                                                                                    | P.5  |
| <ul> <li>AC アダプタケーブルの電源プラグがコンセントに<br/>正しく差し込まれていますか。</li> </ul>                                                                              | P.6  |
| <ul> <li>ACアダプタケーブルとFOMA端末が正しくセット<br/>されていますか。</li> </ul>                                                                                    | P.6  |
| <ul> <li>充電しながら通話や通信、その他機能の操作を長時間行うと、FOMA端末の温度が上昇して電池の状態アイコンが充電中にならない場合があります。その場合は、FOMA端末の温度が下がってから再度充電を行ってください。</li> </ul>                  | _    |
| ■ 端末操作                                                                                                    |      |
| 操作中・充電中に熱くなる                                                                                                    |      |
| <ul> <li>・通話中に、電波環境や通話時間によっては受話口<br/>周辺が熱くなることがありますが、異常ではあり<br/>ません。</li> </ul>                                                              | _    |
| <ul> <li>・操作中や充電中、また、充電しながら動画撮影な<br/>どを長時間行った場合などには、FOMA端末や電<br/>池パック、ACアダブタケーブルが熱くなることが<br/>ありますが、安全上問題ありませんので、そのま<br/>まご使用ください。</li> </ul> | _    |
| 電池の使用時間が短い                                                                                                    |      |
| <ul> <li>・圏外の状態で長い時間放置されるようなことはありませんか。</li> <li>圏外時は通信可能な状態にできるよう電波を探すため、より多くの電力を消費しています。</li> </ul>                                         | _    |
| <ul> <li>・電池パックの使用時間は、使用環境や劣化度により異なります。</li> </ul>                                                                                           | —    |
| ・ 電池パックは消耗品です。 充電を繰り返すごとに、                                                                                                    | —    |

- 1回の使用時間が次第に短くなっていきます。 十分に充電しても購入時に比べて使用時間が極端 に短くなった場合は、指定の電池パックをお買い 求めください。
- 電池パックの端子が汚れていると接触が悪くな り、電源が切れることがあります。汚れたときは 電池パックの端子を乾いた綿棒などで拭いてくた 本体上のキーを押しても動作しない

20

18

■ お願い

ください。

## ● FOMA端末および付属品の改造はおやめください。

火災・けが・故障の原因となります。

- 改造が施された機器などの故障修理は、改造部分を元の状 態に戻すことをご了承いただいた上でお受けいたします。 ただし、改造の内容によっては故障修理をお断りする場合 があります。
- 以下のような場合は改造とみなされる場合があります。 - 液晶部やボタン部にシールなどを貼る 接着剤などによりFOMA端末に装飾を施す
- 外装などをドコモ純正品以外のものに交換するなど
- 改造が原因による故障・損傷の場合は、保証期間内であっ ても有料修理となります。
- FOMA端末に貼付されている銘版シールは、はがさないで

銘版シールには、技術基準を満たす証明書の役割があり、銘 版シールが故意にはがされたり、貼り替えられた場合など、 銘版シールの内容が確認できないときは、技術基準適合の 判断ができないため、故障修理をお受けできない場合があ りますので、ご注意願います。

● 各種機能の設定や積算通話時間などの情報は、FOMA 端末 の故障・修理やその他お取り扱いによってクリア(リセッ ト)される場合があります。お手数をおかけしますが、こ の場合は再度設定を行ってくださるようお願いいたしま

●修理を実施した場合には、故障箇所に関係なく、Wi-Fi用の MACアドレスおよびBluetoothアドレスが変更される場 合があります。

● FOMA端末の下記の箇所に磁気を発生する部品を使用して います。キャッシュカードなど磁気の影響を受けやすいも のを近づけますとカードが使えなくなることがありますの で、ご注意ください。

使用箇所:スピーカー、受話口部

● FOMA端末が濡れたり湿気を帯びてしまった場合は、すぐ に電源を切って電池パックを外し、お早めに故障取扱窓口 へご来店ください。ただし、FOMA端末の状態によって修 理できないことがあります。

### ■ メモリダイヤル (連絡先機能) およびダウンロード 情報などについて

FOMA端末を機種変更や故障修理をする際に、お客様が作成 されたデータまたは外部から取り込まれたデータあるいはダ ウンロードされたデータなどが変化・消失などする場合があり ます。これらについて当社は一切の責任を負いません。また 当社の都合によりお客様のFOMA端末を代替品と交換するこ とにより修理に代えさせていただく場合がありますが、その際 にはこれらのデータなどは一部を除き交換後の製品に移し替 えることはできません。

## 19

## ソフトウェアを更新する

最新のソフトウェアに更新することで、最適なパフォーマンス を実現し、最新の拡張機能を入手することができます。

- 、
  ご注意
- モバイルネットワーク接続を使用してFOMA端末からイン ターネットに接続するとき、データ通信に課金が発生しま
- 更新の前にFOMA端末の中のすべてのデータを確実にバック アップしてください。
- ソフトウェア更新後に初めて起動したときは、データ更新処 理のため、数分から数十分間、動作が遅くなる場合がありま す。所要時間は本端末内のデータ量により異なります。通常 の動作速度に戻るまでは電源を切らないでください。

## ◆お知らせ

・詳しくは、http://www.sonvericsson.co.ip/support/を ご覧ください。

> 海外での紛失、盗難、精算などについて 〈ドコモ インフォメーションセンター〉(24 時間受付) コモの携帯電話からの場合 滞在国の国際電話 -81-3-6832-6600\*(無料)

話などでかけた場合には、日本向け通話料がかかります。 D1Cから、ご利用の場合は+81-3-6832-6600でつながります。(「+」は を長くタッチします。) 一般電話などからの場合

ユニバーサルナンバー用 国際識別番号 -8000120-0151\*

- 内通話料などがかかる場合があります。 風の国際電話アクセス番号/ユニバーサルナンバー用国際識別番号について ドコモの「国際サービスホームページ」をご覧ください。

海外での故障について〈ネットワークオペレーションセンター〉 (24 時間受付)

## コモの携帯電話からの場合

- 滞在国の国際電話 アクセス番号 -81-3-6718-1414\*(無料) でかけた場合には、日本向け通話料がかかります。 0-01Cから、ご利用の場合は+81-3-6718-1414でつながります。 0」を長くタッチします。)
- -般電話などからの場合
- ユニバーサルナンバー用 国際識別番号 -8005931-8600\*

●紛失・盗難などにあわれたら、速やかに利用中断手続きをお取りください。 ●お客さまが購入されたFOMA端末に故障が発生した場合は、ご帰国後にドコモ指定 の故障取扱窓口へご持参ください。

電源断・再起動が起きる

 ・
 ・
 面面ロックを設定していませんか。